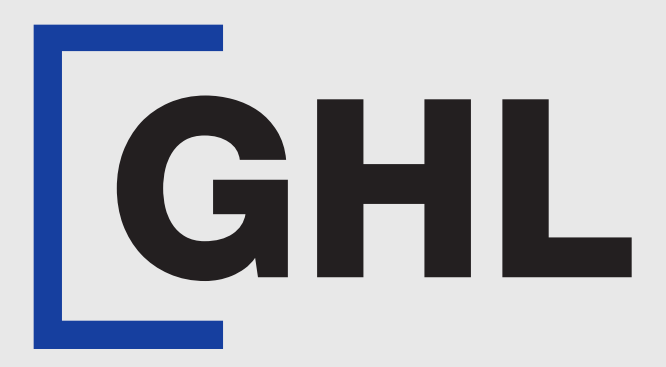

# TERMINAL **USER GUIDE**

Instalment (IPP) | Visa & Instalment Services

**GHL MAH DA** 

**Terminal Model: Android N5** 

Property of GHL Systems Berhad

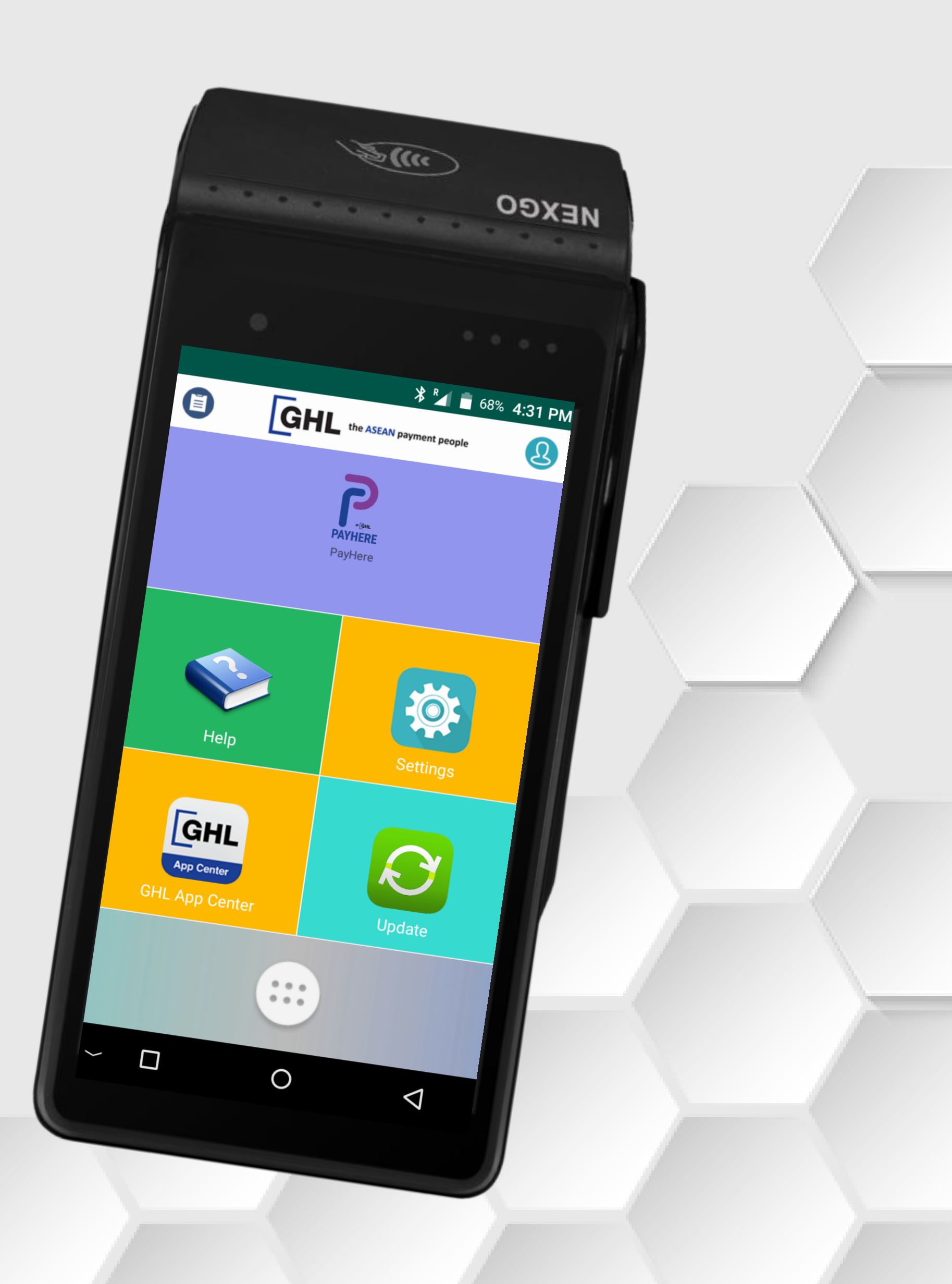

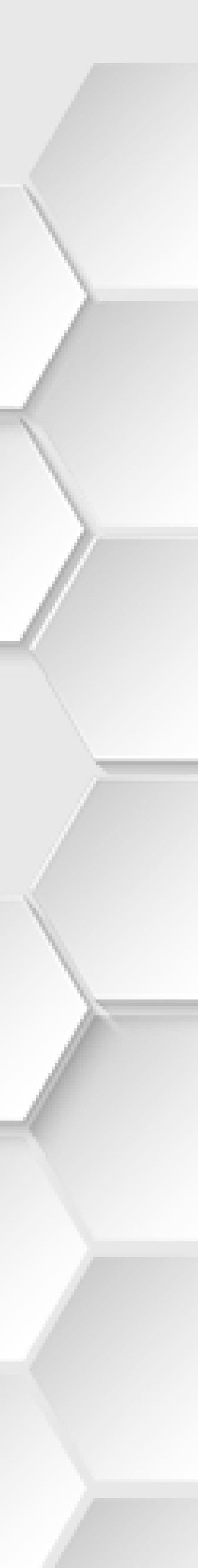

# Instalment | Visa IPP

## **Terminal Model: Android N5**

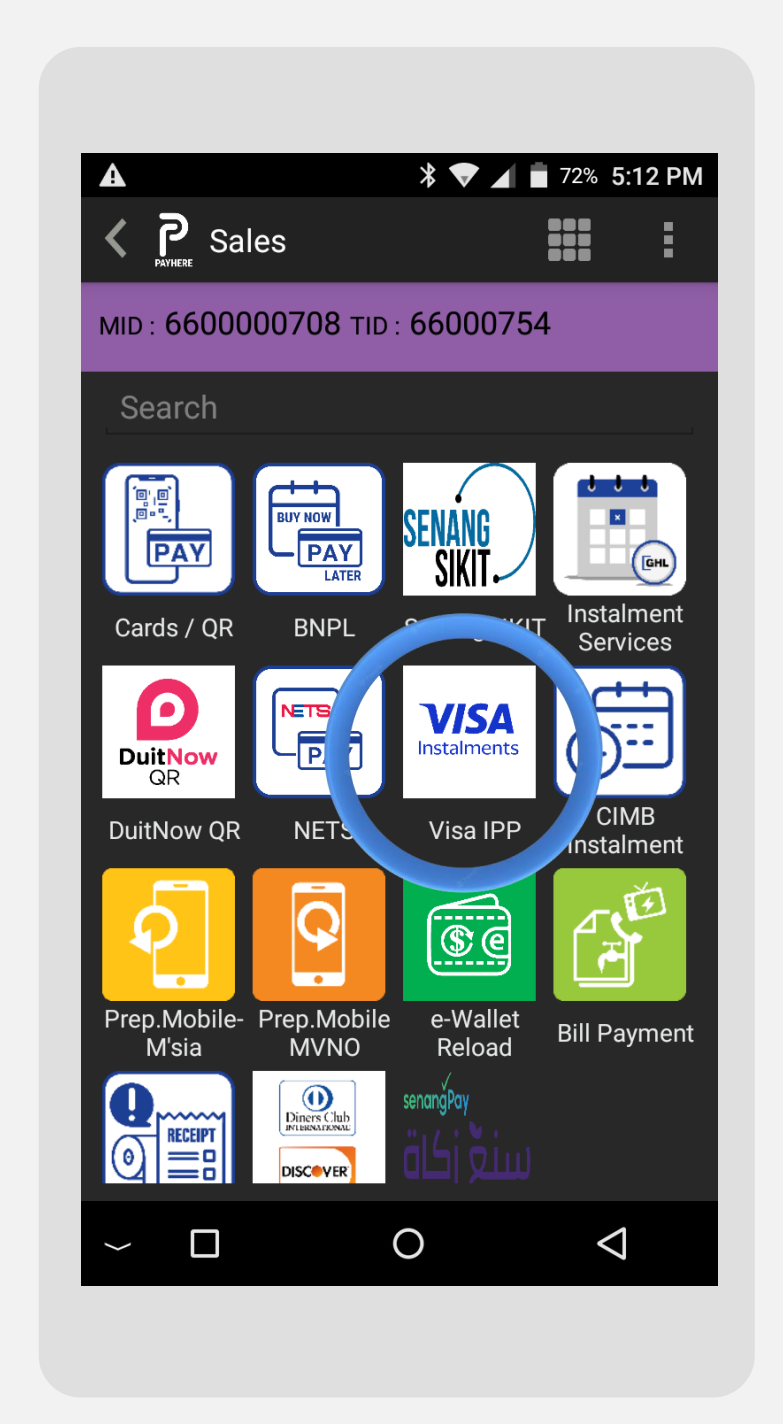

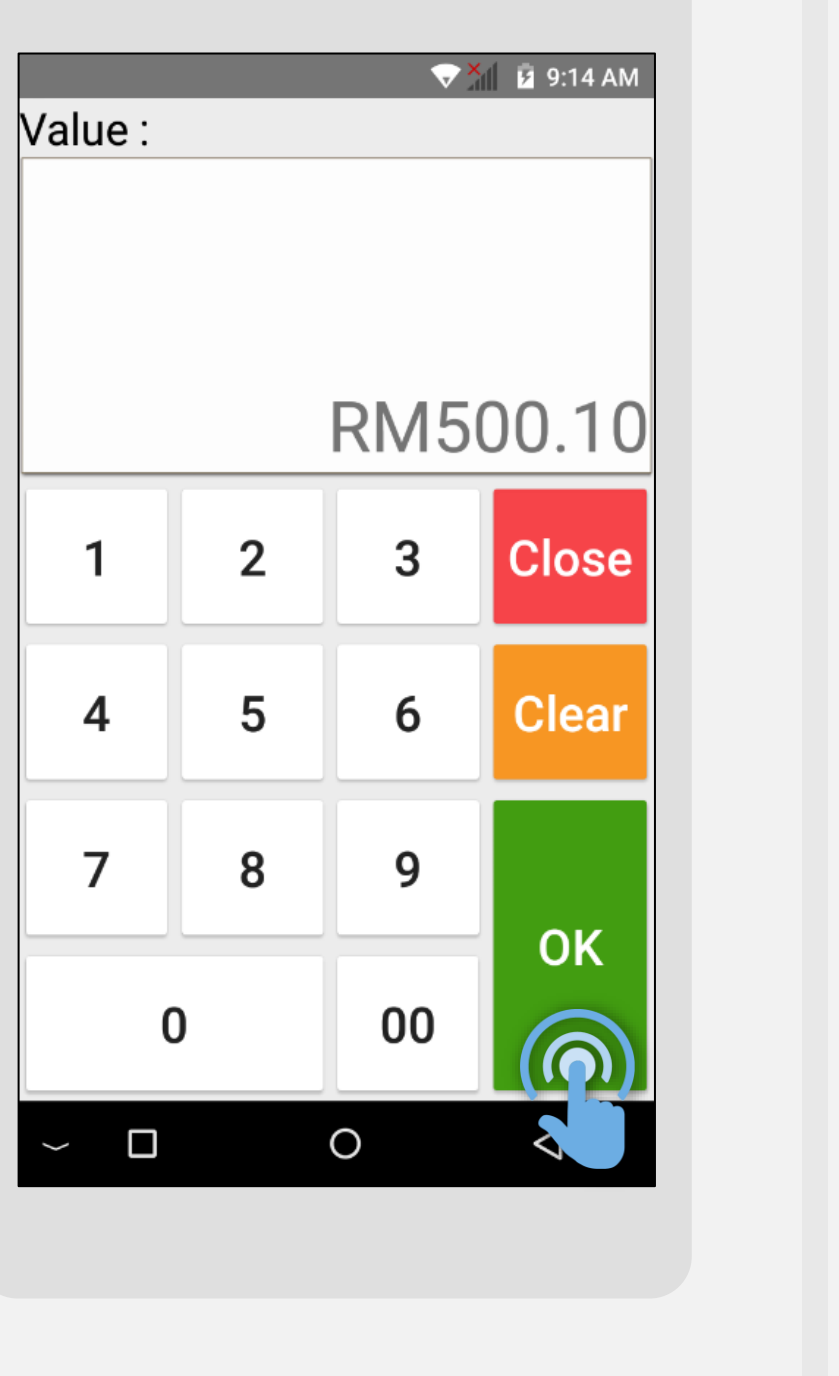

STEP 

Press on Visa IPP

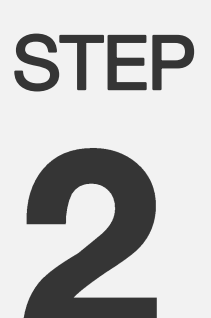

Key in instalment amount & press **OK** 

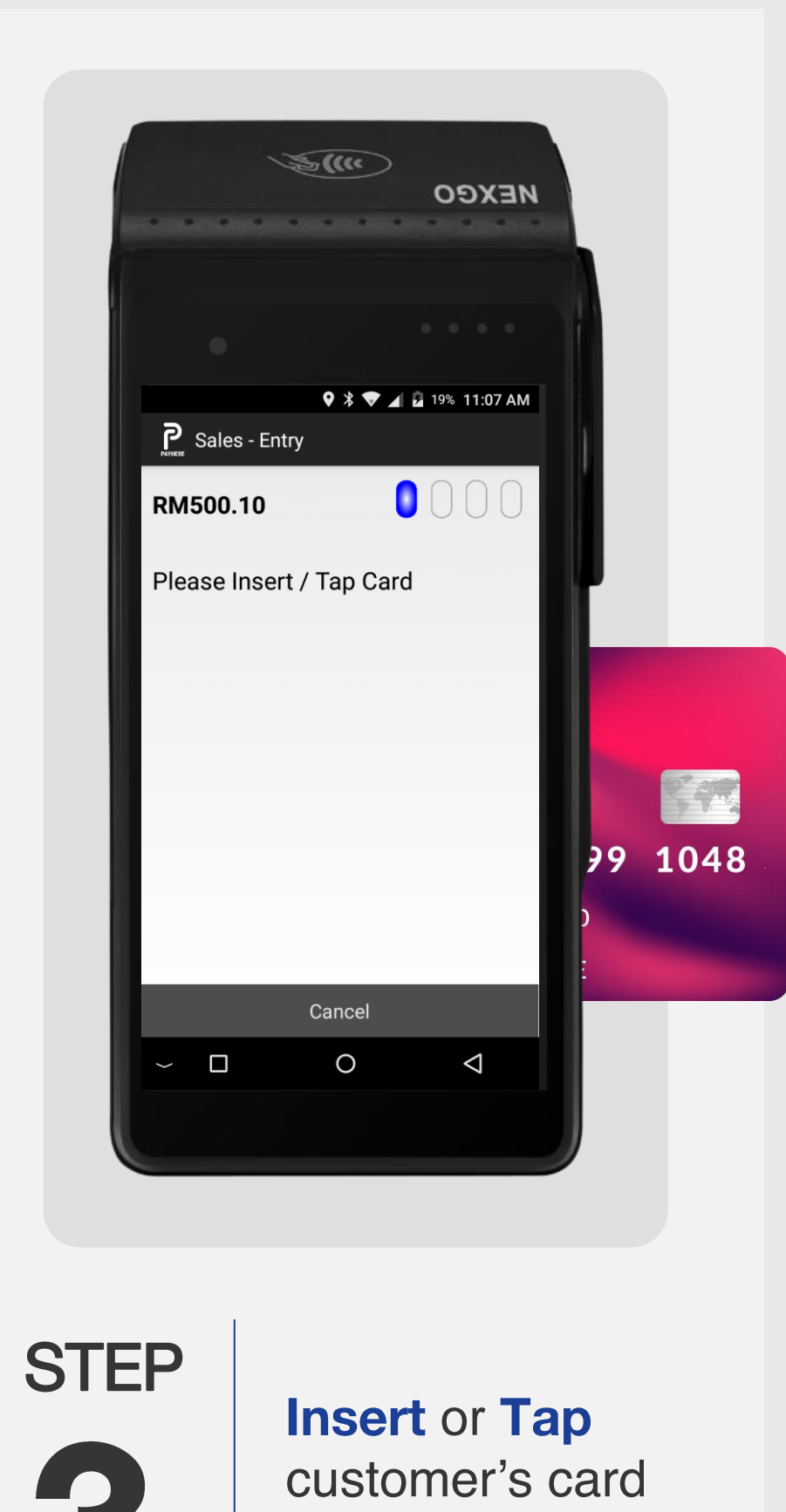

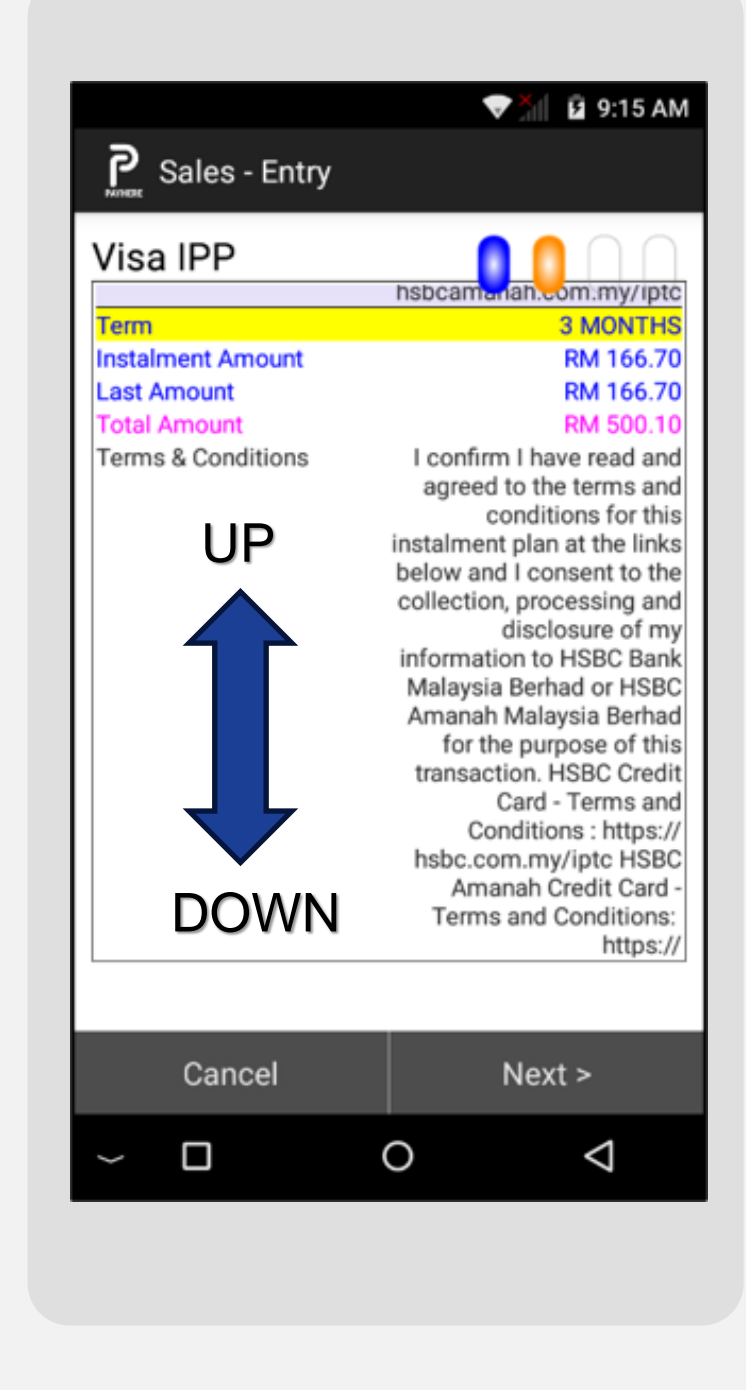

Select preferred

the screen

Instalment tenure

by scroll up / down

STEP

Confirm 0 STEP Press Confirm 

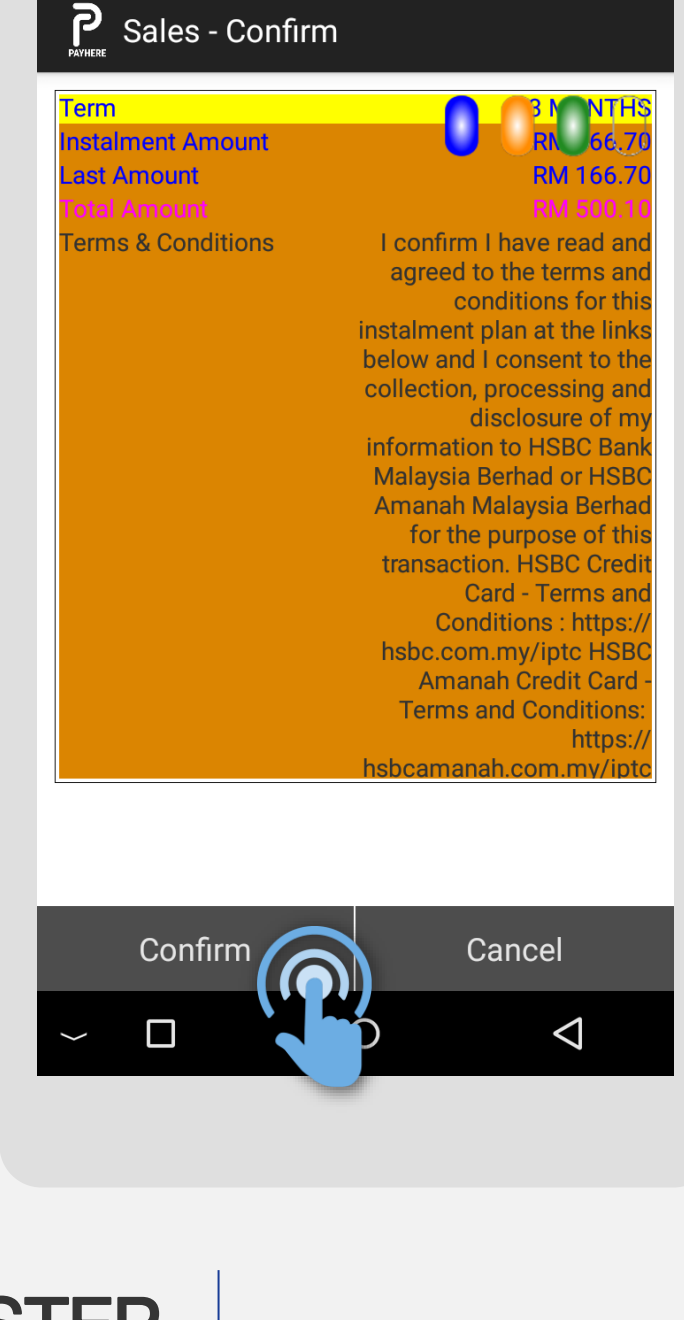

🕈 🕈 🔽 📕 🖸 19% 11:08 AM

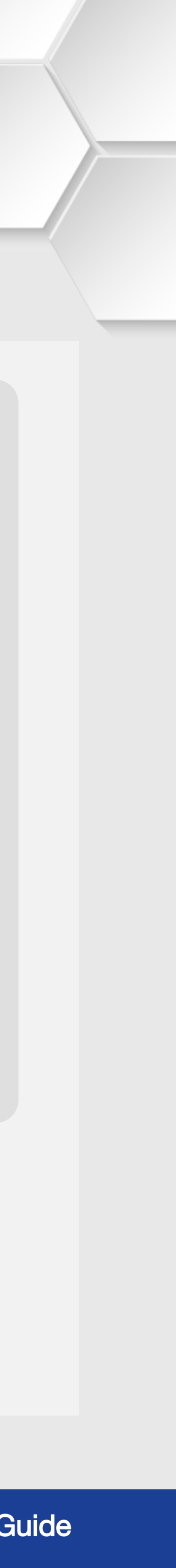

# Instalment | Visa IPP

## **Terminal Model: Android N5**

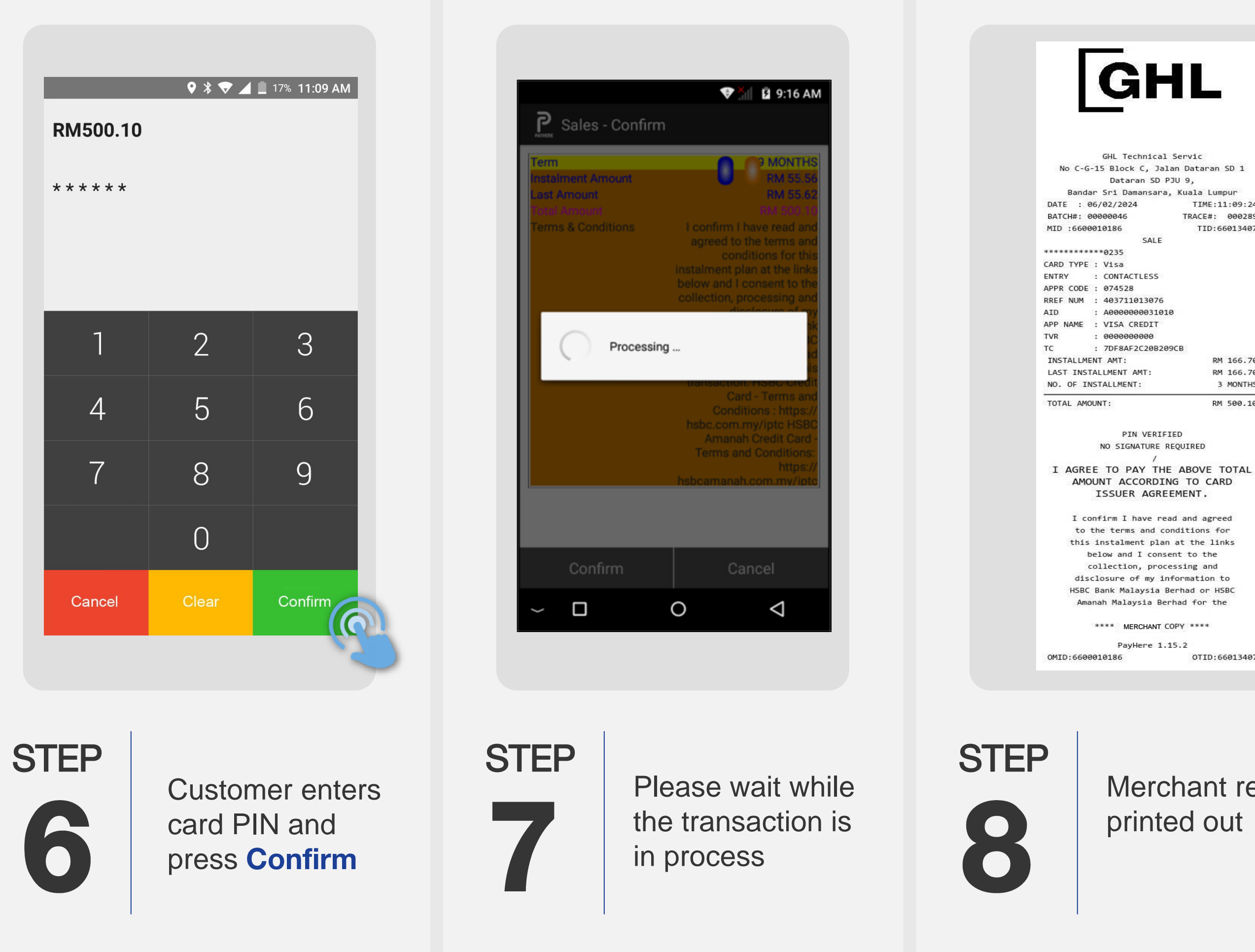

TIME:11:09:24 TRACE#: 000289 TID:66013407 RM 166.70 RM 166.70 3 MONTHS RM 500.10

OTID:66013407

Merchant receipt is printed out

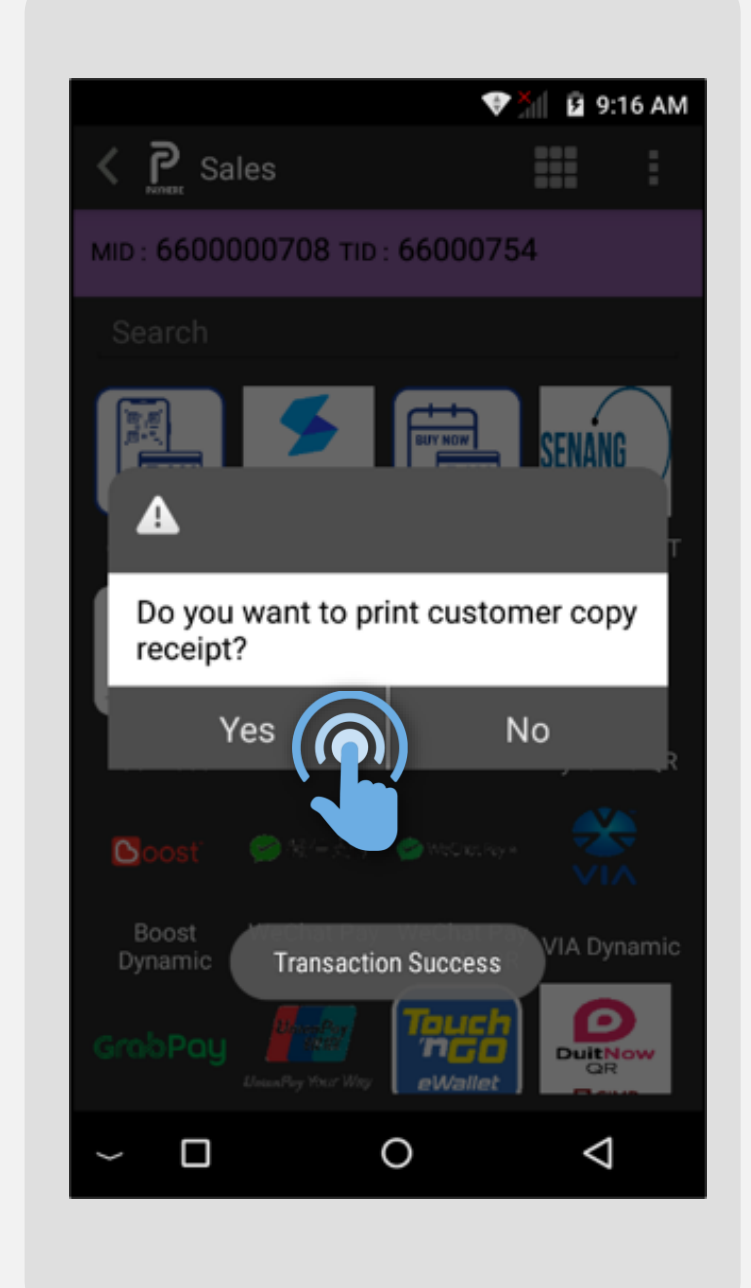

STEP 

Press **Yes** for customer receipt

### GHL GHL Technical Servic No C-G-15 Block C, Jalan Dataran SD 1 Dataran SD PJU 9, Bandar Sri Damansara, Kuala Lumpur TIME:11:09:24 DATE : 06/02/2024 BATCH#: 00000046 TRACE#: 000289 MID :6600010186 TID:66013407 SALE \*\*\*\*\*\*\*\*\*\*0235 CARD TYPE : Visa ENTRY : CONTACTLESS APPR CODE : 074528 RREF NUM : 403711013076 AID : A000000031010 APP NAME : VISA CREDIT TVR 0000000000 : 7DF8AF2C20B209CB INSTALLMENT AMT: RM 166.70 LAST INSTALLMENT AMT RM 166.70 NO. OF INSTALLMENT: 3 MONTHS TOTAL AMOUNT RM 500.10 PIN VERIFIED NO SIGNATURE REQUIRED I AGREE TO PAY THE ABOVE TOTAL AMOUNT ACCORDING TO CARD ISSUER AGREEMENT. I confirm I have read and agreed to the terms and conditions for this instalment plan at the links below and I consent to the collection, processing and disclosure of my information to HSBC Bank Malaysia Berhad or HSBC Amanah Malaysia Berhad for the \*\*\*\* CUSTOMER COPY \*\*\*\* PayHere 1.15.2

OTID:66013407 OMID:6600010186

# STEP

Customer receipt is printed out

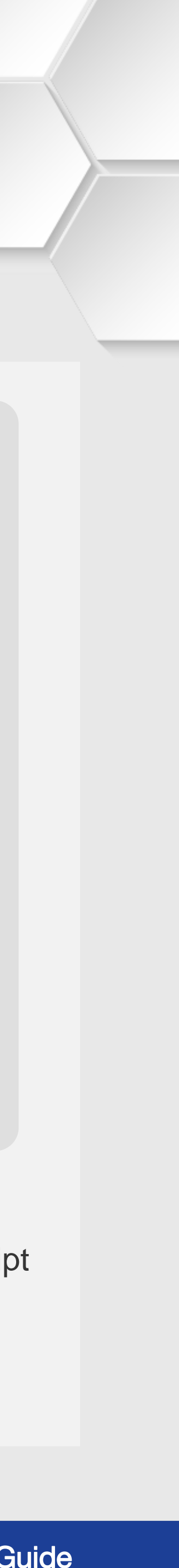

# Instalment Instalment Services IPP

### **Terminal Model: Android N5**

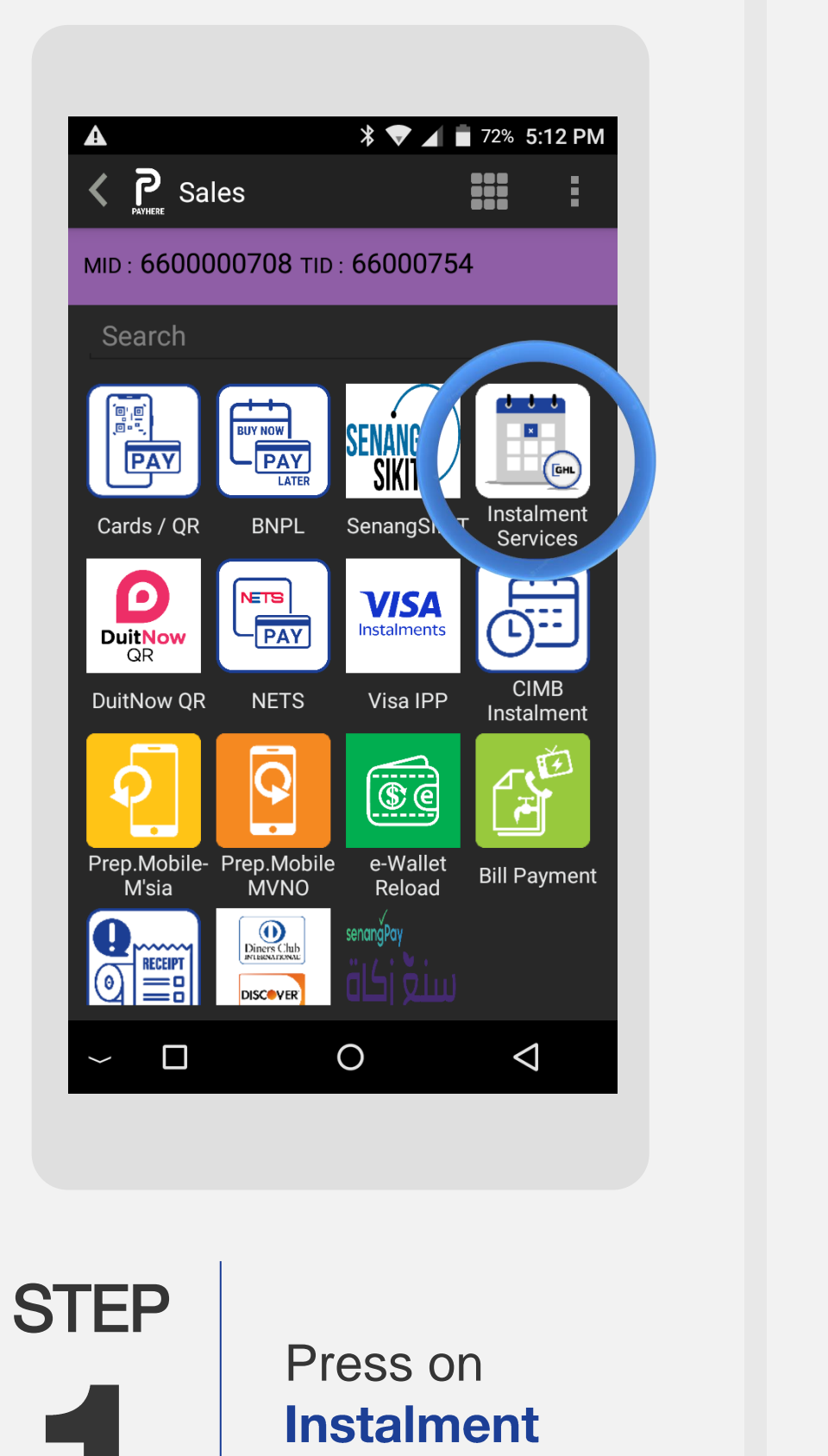

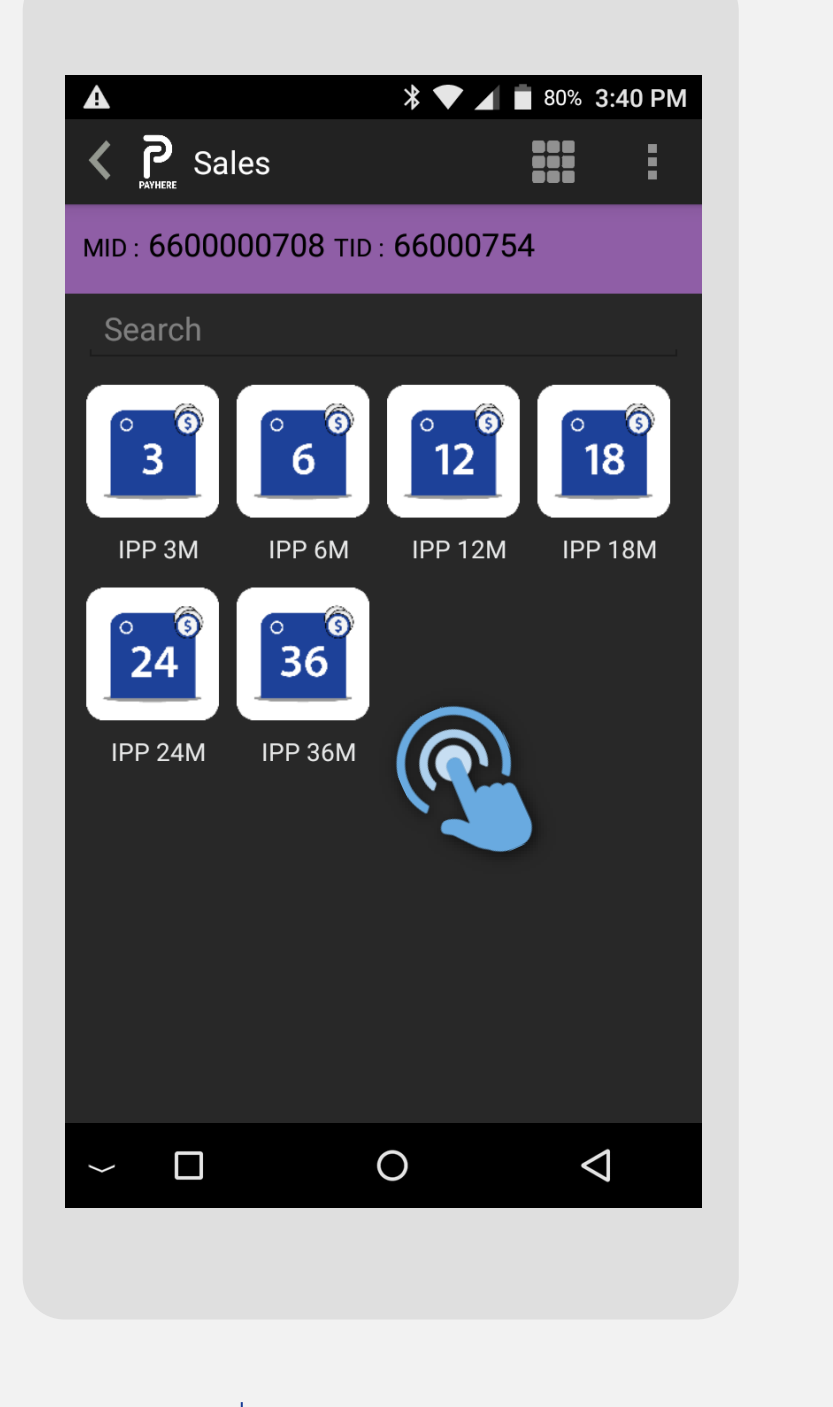

STEP 

Select preferred Instalment tenure

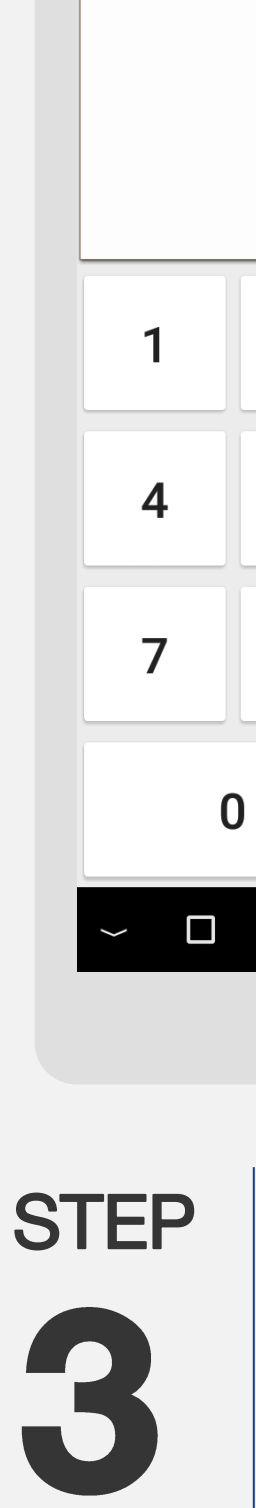

A

Value :

Services

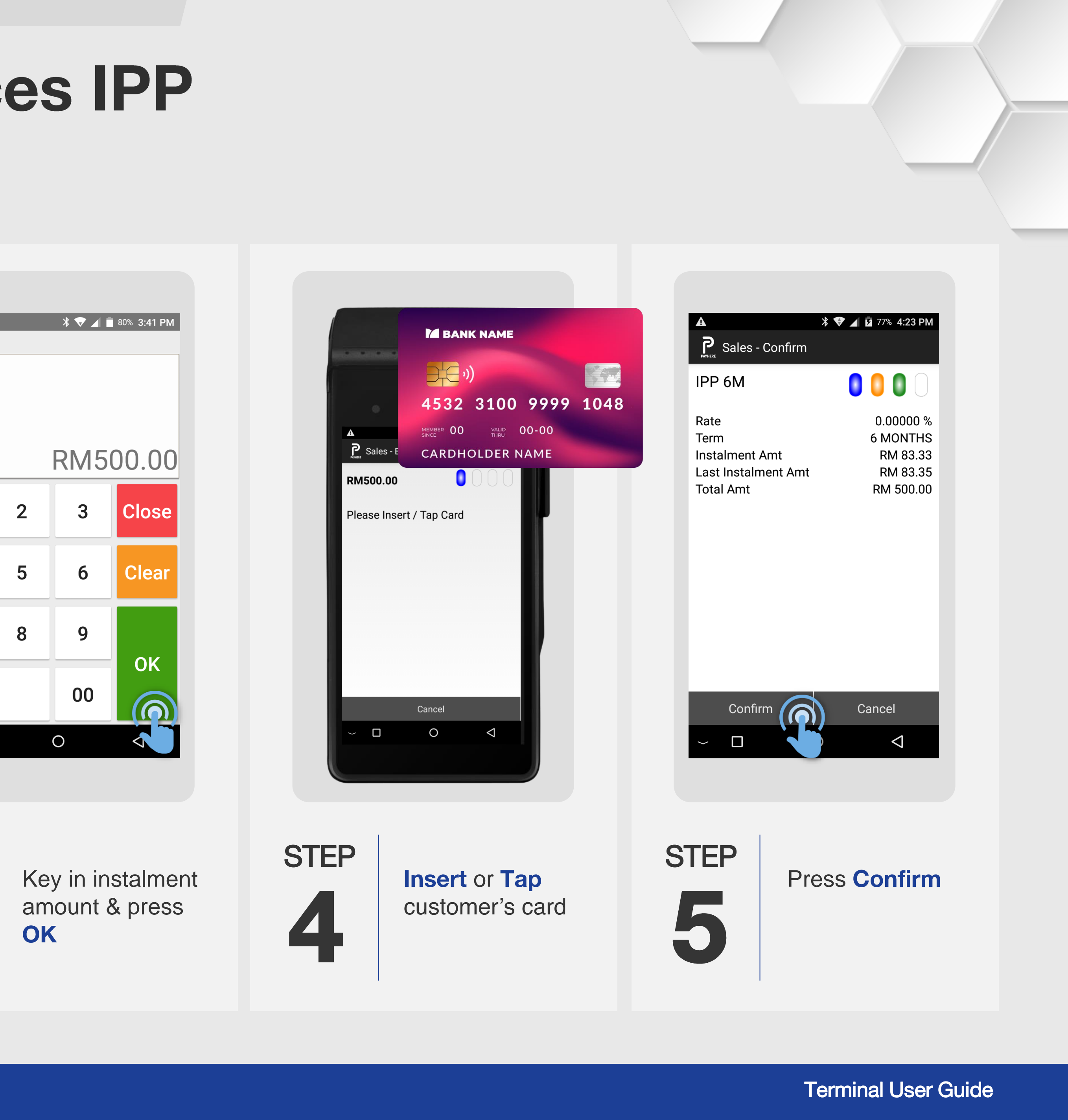

# Instalment Instalment Services IPP

### **Terminal Model: Android N5**

| <b>A</b><br>RM500.00<br>* * * * * *                   | * ▼ . | 77% 4:26 PM                     | GHL Technical Servic<br>No C-6-15 Block C, Jalan Dataran SD 1<br>Dataran SD PJU 9,<br>Bandar Sri Damansara, Kuala Lumpur<br>DATE : 11/01/2024 TINE:16:48:53<br>BATCH#: 0000043 TAKE#: 000279<br>WID : 660010186 TID:66013407<br>SALE<br>461772*****0246<br>CARD TYPE : Visa<br>BHTRY : CONTACTLESS<br>APR CODE : C81102<br>REF NUM : 401116002873 | A<br>Power Sales -<br>IPP 6M<br>Rate<br>Term<br>Instalment /<br>L: A<br>T |
|-------------------------------------------------------|-------|---------------------------------|----------------------------------------------------------------------------------------------------|---------------------------------------------------------------------------|
| 1                                                     | 2     | 3                               | AID : A000000031010<br>APP NAME : VISA CREDIT<br>TVR : C00000000<br>TC : D115EC2CCA6913FD<br>ISSUING BANK: HSBC<br>RATE/INTEREST: 0.00000 %                                                                                                    | Do you wa<br>receipt?<br>Yes                                              |
| 4                                                     | 5     | 6                               | INSTALMENT ANT: RM 83.33<br>LAST INSTALMENT ANT: RM 83.35<br>ISSUING BANK: HSBC                                                                                                    |                                                                           |
| 7                                                     | 8     | 9                               | TOTAL RV500.00<br>PIN VERIFIED<br>NO SIGNATURE REQUIRED                                                                                                    |                                                                           |
|                                                       | 0     |                                 | I AGREE TO PAY THE ABOVE TOTAL<br>AMOUNT ACCORDING TO CARD<br>ISSUER AGREEMENT.<br>CARD INSTALMENT PLAN MAY TAKE                                                                                                    |                                                                           |
| Cancel                                                | Clear | Confirm                         | UP TO 3-5 MORKING DAYS TO BE<br>PROCESSED AND SUBJECT TO<br>BANK APPROVAL. TAC APPLY.<br>REFER TO sp.hsbc.com.my/cip2<br>*****Merchant Copy*****<br>PayHere 1.15.2<br>OMID:660010186 OTID:66013407                                                                                                    | ~ 🛛                                                                       |
| TEP66Customer enters<br>card PIN and press<br>Confirm |       | mer enters<br>IN and press<br>m | STEP<br>Merchant receipt is<br>printed out                                                                                                    | TEP                                                                       |

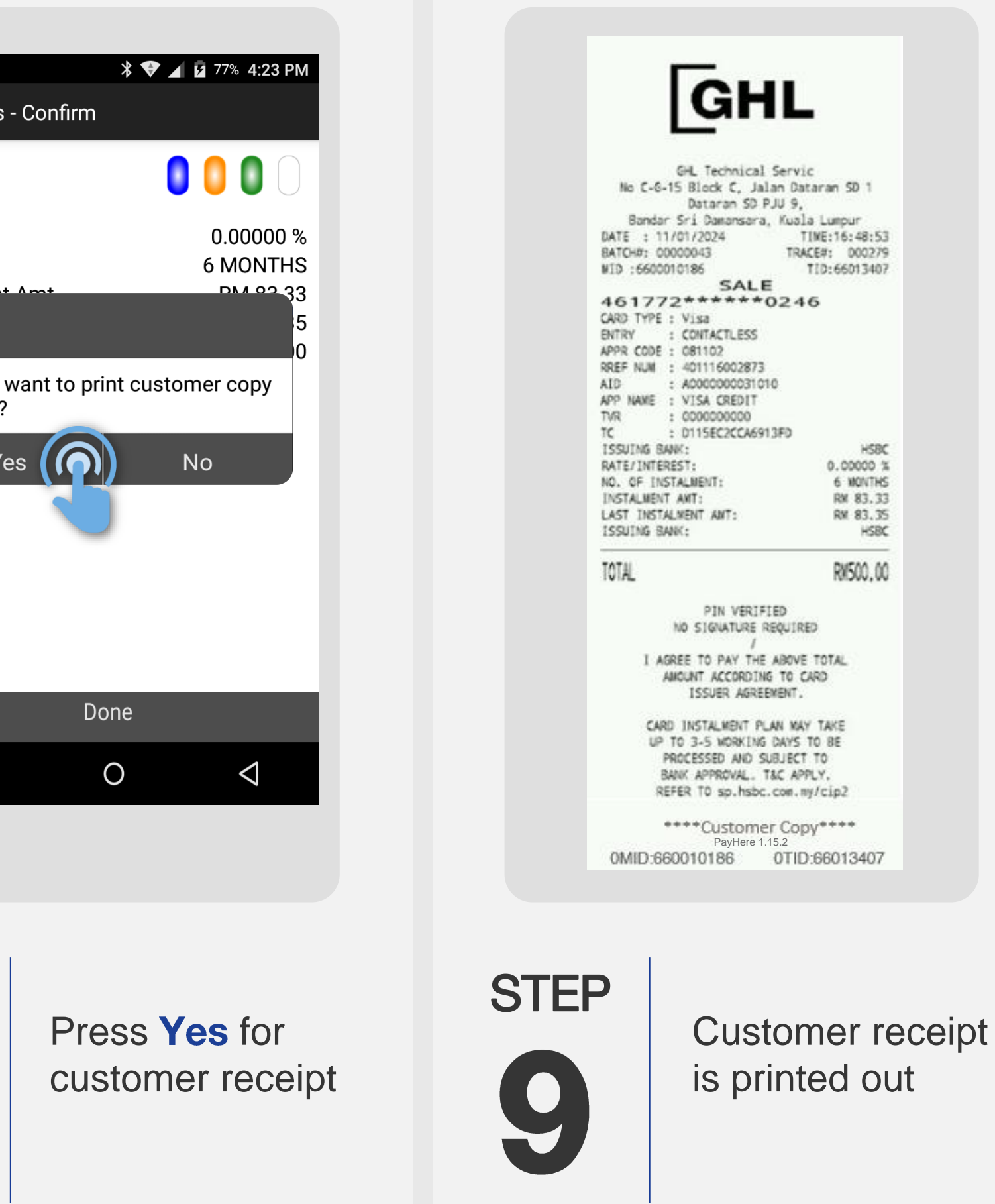

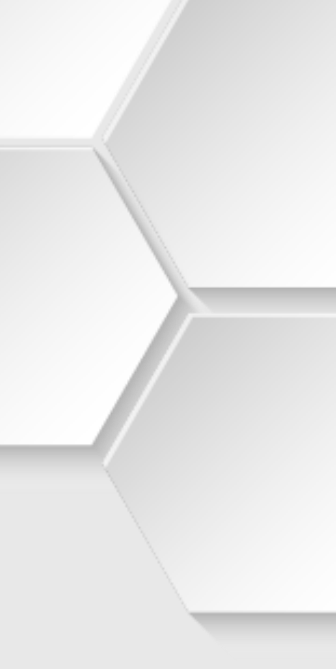